Home > FIN How-to: Workflow Administrator Approval

# FIN How-to: Workflow Administrator Approval II

As a campus workflow administrator, you have the ability to approve journals for any approver. What you do is tracked in PeopleSoft which maintains the University audit trail.

# **Read the procedures**

1. Determine the approvers you need to approve for by reviewing the approval chain on the journal.

| Unit UCOLO                                                                           | Journal ID AP01133693                                            | Date 11/14/2015                                  | Submit                                                                                                    |   |
|--------------------------------------------------------------------------------------|------------------------------------------------------------------|--------------------------------------------------|----------------------------------------------------------------------------------------------------|---|
| proval Status                                                                        |                                                                  |                                                  |                                                                                                    |   |
| Unit<br>Approval Check Active<br>Approval Status<br>Approval Action<br>Deny Comments | UCOLO<br>Y<br>Pending Approval<br>Approve                        | ii.                                              | 3                                                                                                    |   |
| pproval Stages                                                                       |                                                                  |                                                  |                                                                                                    |   |
| Unit UCOLO, ID AP01                                                                  | 133693, Date 2015-11-14, Line Unit UCOL                          | .0:Pending                                       |                                                                                                    |   |
|                                                                                      |                                                                  |                                                  | Not Routed         BENTZEN, GINGER LEE         CU WF Journal UCD Gmt Act OGC         Not Routed         CU WF Journal UCD Gmt Act OGC         OU WF Journal UCD Gmt Act OGC         Not Routed         CU WF Journal UCD Gmt Act OGC         Not Routed         CU WF Journal UCD Gmt Act OGC         Not Routed         CU WF Journal UCD Gmt Act OGC         Not Routed         Garcia, Kristin Marie         CU WF Journal UCD Gmt Act OGC | _ |
|                                                                                      |                                                                  | •                                                | Not Routed<br>Gnatsidji, Koffi Ekue                                                                                                    | _ |
|                                                                                      |                                                                  |                                                  | Hahn, Peter A.                                                                                                    |   |
| Pending<br>Multiple Approvers<br>CU WF Journal UCD Stu Admin                         | Not Routed<br>Multiple Approvers<br>CU WF Journal UCD Controller | Multiple Approvers<br>DU WF Journal UCD OGC Mars | Not Routed<br>Hayes, Barbara<br>CU WF Journal UCD Gmt Act OGC                                                                                                    | _ |

- 2. Click on the NavBar icon, in the upper right corner of the screen. Then, click on Navigator. A navigation menu will open to the right.
- 3. Navigate to the Workflow Administration area, using the menu: Enterprise Components > Approvals > Monitor Approvals
- 4. On the Award tab inside the Associated Project grid, click the Project

link.

| University of Colorado<br>Boulder   Colorado Springs   Denver   Anschutz Medical Campus<br>Monitor Approvals |  |
|----------------------------------------------------------------------------------------------------|--|
| Monitor Approvals                                                                                            |  |
| Search Criteria                                                                                              |  |
| Approval Process GLJournalApproval                                                                           |  |
| Header Status 🗸 Last Modified                                                                                |  |
| Approver 292FN001 Q 292FN001                                                                                 |  |
| Approver Status Pending                                                                                      |  |
| Originator                                                                                                   |  |
| Requester                                                                                                    |  |
| Search                                                                                                    |  |
| Administrative Actions                                                                                       |  |
| There are no search results to reassign.                                                                     |  |

- 5. Click Search
- 6. The list of journals to approve appears. You can sort by clicking the column heading; in the example below, we clicked **Journal Date** twice, ascending order and then descending order.

| ▼ Ad                     | ministrative A      | ctions              |                |                    |                   |                 |                          |  |
|--------------------------|---------------------|---------------------|----------------|--------------------|-------------------|-----------------|--------------------------|--|
| The sel                  | ected approver doe  | es not currently    | / have an alte | ernate approv      | ver selected in t | heir user profi | e. You                   |  |
| must m                   | anually select an a | alternate appro-    | ver to reassig | in pending tas     | sks.              |                 |                          |  |
| Appro                    | over's Oper ID Z    | 9ZFN001             | 0              | Allov 📃 Allov      | v Auto Approv     | /al             |                          |  |
|                          | Reassign To         | Allow Self-Approval |                |                    |                   |                 |                          |  |
|                          | Comment             |                     |                |                    |                   |                 |                          |  |
|                          |                     |                     |                |                    |                   |                 |                          |  |
| -                        |                     |                     |                |                    |                   |                 | .11                      |  |
| Reas                     | sign Selected       | Approve Se          | lected D       | eny Selecte        | ed                |                 |                          |  |
| earch                    | Results             |                     |                |                    |                   |                 |                          |  |
| lei                      | integration (1975)  |                     |                |                    |                   |                 |                          |  |
| § Sele                   | ct All 🛛 🛒 Dese     | lect All            |                |                    |                   |                 |                          |  |
| ▼ Ap                     | proval Proces:      | s: GL Journ         | al Approva     | I Process          |                   |                 |                          |  |
| Business Unit Journal ID |                     |                     |                |                    |                   |                 |                          |  |
| Journal Date             |                     |                     |                | Line Business Unit |                   |                 |                          |  |
|                          |                     |                     |                |                    |                   |                 |                          |  |
|                          | Filter              |                     |                |                    |                   |                 |                          |  |
| 1                        |                     |                     |                |                    |                   |                 |                          |  |
|                          |                     | Modified            | Status         | Business<br>Unit   | Journal ID        | Journal<br>Date | Line<br>Business<br>Unit |  |
| 1                        |                     | 2015-11-14          | Pending        | UCOLO              | AP01133693        | 2015-11-14      | UCOLO                    |  |
| 2                        |                     | Never               | Pending        | UCOLO              | 0001133662        | 2015-11-13      | UCOLO                    |  |
| 3                        |                     | Never               | Pending        | UCOLO              | 0001133674        | 2015-11-13      | UCOLO                    |  |
| 4                        |                     | Never               | Pending        | UCOLO              | KM111315-4        | 2015-11-13      | UCOLO                    |  |

7. Check the box next to the journals you wish to approve ... then click the **Approve Selected** 

| bu         | tton.                                               |                                   |                                    |                            |                            |                 |                          |
|------------|-----------------------------------------------------|-----------------------------------|------------------------------------|----------------------------|----------------------------|-----------------|--------------------------|
|            | Requester                                           |                                   | Q                                  |                            |                            |                 |                          |
|            | Search                                              |                                   |                                    |                            |                            |                 |                          |
| Ŧ          | Administrative Ad                                   | tions                             |                                    |                            |                            |                 |                          |
| The<br>mu  | e selected approver doe<br>ist manually select an a | s not currently<br>Iternate appro | / have an alter<br>ver to reassigr | nate approv<br>pending ta: | ver selected in ti<br>sks. | heir user profi | le. You                  |
| A          | pprover's Oper ID Z                                 | 9ZFN001                           | Q                                  | Allov                      | v Auto Approv              | /al             |                          |
|            | Reassign To                                         |                                   | 0                                  |                            | v Self-Approv              | al              |                          |
|            | Comment                                             |                                   |                                    |                            |                            |                 |                          |
|            |                                                     |                                   |                                    |                            |                            |                 |                          |
| F          | Reassign Selected                                   | Approve Se                        | lected De                          | ny Selecte                 | ed                         |                 |                          |
|            |                                                     | <u> </u>                          |                                    |                            |                            |                 |                          |
| Sea        | arch Results                                        |                                   |                                    |                            |                            |                 |                          |
| <b>,</b> S | Select All 🛛 😽 Dese                                 | lect All                          |                                    |                            |                            |                 |                          |
| Ŧ          | Approval Process                                    | s: GL Journ                       | al Approval                        | Process                    |                            |                 |                          |
|            | Business Unit                                       |                                   |                                    | Jo                         | ournal ID                  |                 |                          |
|            | Journal Date                                        |                                   | Line Business Unit                 |                            |                            |                 |                          |
|            | Filter                                              |                                   |                                    |                            |                            |                 |                          |
|            |                                                     |                                   |                                    |                            |                            |                 |                          |
|            |                                                     | Modified                          | Status                             | Business<br>Unit           | Journal ID                 | Journal<br>Date | Line<br>Business<br>Unit |
| 1          | 7                                                   | 2015-11-14                        | Pending                            | UCOLO                      | AP01133693                 | 2015-11-14      | UCOLO                    |
| 2          |                                                     | Never                             | Pending                            | UCOLO                      | 0001133662                 | 2015-11-13      | UCOLO                    |
| 3          |                                                     | Never                             | Pending                            |                            | 0001133674                 | 2015-11-13      |                          |

- Never Pending UCOLO 0001133674 2015-11-13 UCOLO
   Repeat this same process for all the approvers you are approving.
   Review the journal entry to review the approvals. Notice that the journal indicates that the "admin" approved the journal.

| Unit UCOLO, ID 0001133                                                  | 8 <mark>718</mark> , | Date 2015-11-15, Line Unit UC  | OLO:Pending |
|-------------------------------------------------------------------------|----------------------|--------------------------------|-------------|
| UCD Actuals Dept/OGC/CO                                                 |                      |                                |             |
| Admin Approved                                                          |                      | Pending                        |             |
| Z9ZFN001                                                                |                      | RINCHINJUGDER, GANCHIMEG       |             |
| <ul> <li>CU WF Journal UCD Stu Admin<br/>11/15/15 - 10:08 AM</li> </ul> |                      | CU WF Journal UCD Gen Acct HFI |             |
| System Budget/Actuals OUC                                               |                      |                                |             |
| Admin Approved                                                          |                      |                                |             |
| Z9ZFN015                                                                |                      |                                |             |
| 🧹 CU WF Journal OUC                                                     |                      |                                |             |
| 11/15/15 - 10:08 AM                                                     |                      |                                |             |

10. You will also notice when you open the Approval History area that the journal will show

### who actually completed the approval.

| The Approximation of the Approximation of the Appro | val History       |                   |            |       |      |             |             |   |
|----------------------------------------------------------------------------------------------------|-------------------|-------------------|------------|-------|------|-------------|-------------|---|
| Thread ID                                                                                                    | Definition ID     | Effective<br>Date | Requester  | Stage | Path | Step Number | Step Status | A |
| 2453                                                                                                    | GLJournalApproval | 08/09/1902        | MART000005 | 1     | 1    | 1.00        | Approved    | E |
| 2453                                                                                                    | GLJournalApproval | 08/09/1902        | MART000005 | 1     | 1    | 1.00        | Approved    | G |
| 2453                                                                                                    | GLJournalApproval | 08/09/1902        | MART000005 | 1     | 1    | 1.00        | Approved    | Y |
| 2453                                                                                                    | GLJournalApproval | 08/09/1902        | MART000005 | 1     | 1    | 1.00        | Approved    | z |
| 2453                                                                                                    | GLJournalApproval | 08/09/1902        | MART000005 | 1     | 1    | 1.00        | Approved    | z |
|                                                                                                    |                   |                   |            |       |      |             |             |   |

11. You now have a fully approved journal that will be posted when the process runs next.

## Have a question or feedback?

## Questions & Feedback [2]

#### Feedback or Question \*

### Your Name

### Your Email Address

- CAPTCHA -

This question is for testing whether or not you are a human visitor and to prevent automated spam submissions.

Submit

Controller

Source URL: https://www.cu.edu/controller/fin-how-workflow-administrator-approval

### Links

[1] https://www.cu.edu/controller/fin-how-workflow-administrator-approval [2] https://www.cu.edu/controller/forms/questions-feedback-0